# Portal do Cliente - Gua Rápido

- Cadastro no portal;
- Ativação de senha;
- Esqueci minha senha;
- Abertura de chamados;
- 2ª via de Boleto e Nota Fiscal.

Sinistros de veículos

÷ SCLERA

Fluxos de trabalho orientados por IA transformam os

Inovação

Dados impulsionam a

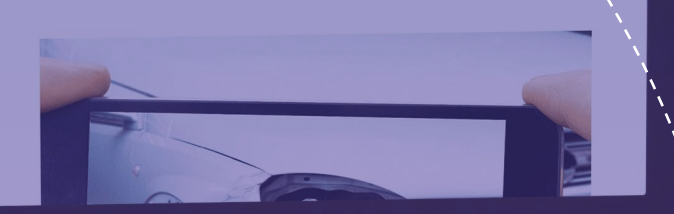

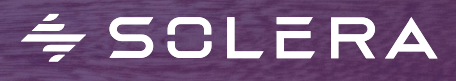

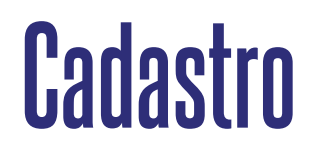

- Para fazer o seu cadastro, preencha o formulário e clique em "Enviar".
- Após o cadastro, o sistema informa; " Enviamos mais instruções para seu e-mail."

|          |                                                                                        | 8         |                           |
|----------|----------------------------------------------------------------------------------------|-----------|---------------------------|
| ≑ SCLERA | Qapter InPart Omnitracs Institucio                                                     | nal       | PORTAL DO CLIENTE CONTATO |
|          | Cada                                                                                   | astre-se  |                           |
|          | Insira os dados abaixo para efetuar o cadastro.<br>* Todos os campos são obrigatórios. |           |                           |
|          | Razão Social                                                                           |           |                           |
|          | E-mail address                                                                         |           |                           |
|          | CNPJ                                                                                   |           |                           |
|          | Nome Completo<br>Primeiro nome                                                         | Sobrenome |                           |
|          | Telefone                                                                               |           |                           |
|          | Nome de usuário                                                                        |           |                           |
|          | Endereço                                                                               |           |                           |
|          | Endereço da Rua                                                                        |           |                           |
|          | 1                                                                                      | ,         |                           |

#### ÷ SCLERA

## Ative sua senha

1. Automaticamente você receberá um e-mail com o link abaixo, permitindo que você ative seu cadastro;

2. Clique no link para ativar seu cadastro;

http://www.solerabrasil.com.br/user/reset/9927/1695671977/7HbqJTFSVdsMRzkFXPQAfOcUDI7K6Gad3VX3BOpprRs

Este link só pode ser usado uma vez para acessar sua conta e vai levar você para uma página onde você pode definir sua senha.

#### 3. Na janela aberta clique em "Entrar";

Entrar

#### 4. Digite uma nova senha de sua preferência;

 Password strength:
 Passwords match:

 Password
 Confirm password

To change the current user password, enter the new password in both fields.

#### 5. Clique em "Enviar" no final da página.

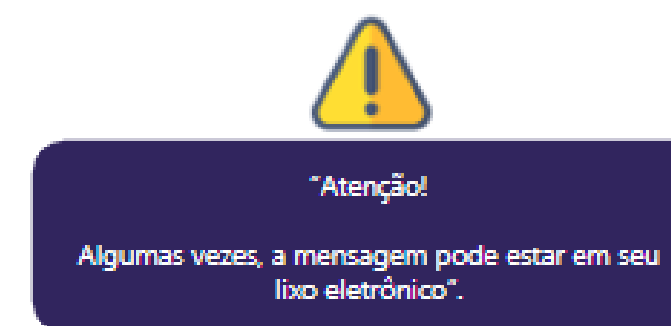

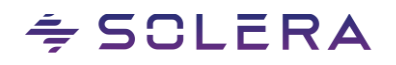

# Esqueci minha senha

Se você esquecer sua senha, basta solicitar o reenvio do link e aguardar um e-mail para ativação da senha!

- Acesse com seu login e senha (para usuários previamente cadastrados);
- 2. Você pode solicitar o reenvio da senha.

÷ SCLERA

|                                                       | ٥                                                                                                    |                                                                                           |                                                                      |                          |
|-------------------------------------------------------|----------------------------------------------------------------------------------------------------|-------------------------------------------------------------------------------------------|----------------------------------------------------------------------|--------------------------|
| ÷ SOLERA                                              | Qapter InPart Omnitracs Institucional                                                                                                    |                                                                                           | PORTAL DO CLIENTE                                                    | CONTATO                  |
|                                                       | Para entrar no Portal do Cliente, digite o e-mail que você usou no cadastro e a s<br>Já se cadastrou e não recebeu nosso e-mail? <u>Clique aqui para enviarmos outro</u><br>Dúvidas para se cadastrar no Portal? <u>Clique aqui e acesse o passo-a-passo</u><br>Nome de usuárlo- | enha.                                                                                     |                                                                      |                          |
|                                                       | Senha-                                                                                                    |                                                                                           |                                                                      |                          |
|                                                       | Lembre-me                                                                                                    |                                                                                           |                                                                      |                          |
|                                                       | LOGIN<br>ESQUECI MINH                                                                                                    | HA SENHA CADA SE                                                                          |                                                                      |                          |
| ÷ SOLER                                               | A                                                                                                    | crabalt                                                                                   | <b>101 CONOSCO</b>                                                   | intes Se                 |
| Copyright 2023 Sole<br>Todos os direitos re<br>f in P | a Politica o<br>ervados<br>us direitos<br>DA.org                                                                                                    | está procurando fa<br>com uma equipe de cole<br>convidamos você a se ju<br>JUNTE-SE A NÓS | zer o melhor trabalho de s<br>gas que pensam da mesr<br>intar a nós. | ua carreira<br>na forma, |
|                                                       |                                                                                                    | ,                                                                                         |                                                                      |                          |
|                                                       | -                                                                                                    |                                                                                           |                                                                      |                          |

## Abertura de chamado

Comercial, suporte, instalação, treinamento, banco de dados, pós vendas.

- 1. Insira o assunto do chamado;
- 2. Descreva brevemente o assunto e escolha o "Tipo" e a "Solicitação";
- 3. Insira arquivos se necessário;
- 4. Inclua os e-mails adicionais que devem ser informados sobre o chamado e clique em **"Enviar";**
- 5. Após a conclusão do chamado, você receberá **por e-mail** uma cópia com o número do caso.

| Nome Completo* Sobrenome*                                                                                                | E-mai*                                                                             |                                                                                                    |                                             |
|----------------------------------------------------------------------------------------------------|------------------------------------------------------------------------------------|----------------------------------------------------------------------------------------------------|---------------------------------------------|
| Treinamento TRT                                                                                                    | axbrtreinamento@audatex.co                                                         | m.br                                                                                                    |                                             |
| Empresa*                                                                                                    | Telefone*                                                                          |                                                                                                    |                                             |
| AUDATEX BRASIL SERVICOS LTDA                                                                                             | 11 4001-0400                                                                       |                                                                                                    |                                             |
| Assunto*                                                                                                    |                                                                                    |                                                                                                    |                                             |
| Erro na visualização da Imagem                                                                                           |                                                                                    |                                                                                                    |                                             |
| Descrição                                                                                                    |                                                                                    |                                                                                                    |                                             |
| Vistoria não está carregando a im<br>Placa: ABC1234 - Sinistro: 010203<br>Data da Transmissão: 20/02 às 11               | igem.<br>405<br>500i                                                               | tr and the second second secon | nportante: Inserir o<br>áximo de informação |
| Tipo*                                                                                                    | Solictação*                                                                        |                                                                                                    | na uescrição.                               |
| Suporte Técnico Audatex We 🔻                                                                                             | Imagem indisponível / Fotos + Y                                                    |                                                                                                    |                                             |
| Insira aqui seu <u>Esconer arquivo</u> Ne<br>anexo<br>Deseja que alguém receba uma c<br>Inclua os endereços de e-mail no | ihum arquivo selecionado<br>ópia desta solicitação?<br>campo abeixo, um por linha. |                                                                                                    |                                             |
| ENMAR                                                                                                    |                                                                                    | DÚMIDAS FREQUENTES                                                                                                    | I                                           |

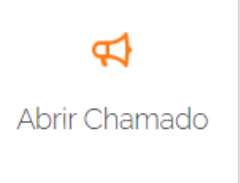

Para soluções de problemas técnicos, dúvidas sobre a utilização e treinamento de nossos produtos, comentários e sugestões em geral.

Se você tiver problemas de "Autorização Obrigatória" no formulário abaixo, clique aqui para abrir o formulário em uma nova página.

### ≑ SCLERA

## 2ª via de Boleto e Nota Fiscal

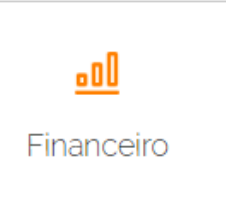

÷ SCLERA

|                   | 8/12/2021<br>15/03/2021<br>17/01/2021<br>13/12/2020<br>16/10/2020<br>11/08/2020<br>11/07/2020<br>11/02/2020<br>11/02/2020<br>11/12/2019<br>16/11/2019<br>19/09/2019 | 25/12/2021<br>25/03/2021<br>25/01/2021<br>25/12/2020<br>25/09/2020<br>25/08/2020<br>20/03/2020<br>20/02/2020<br>20/02/2020<br>20/12/2019<br>15/11/2019<br>25/09/2019 | 156.077,00        |               | 0,00 21/12/2021<br>0,00 18/03/2021<br>0,00 15/01/2021<br>0,00 11/12/2020<br>0,00 13/10/2020<br>0,00 13/10/2020<br>0,00 12/08/2020<br>0,00 12/08/2020<br>0,00 10/03/2020<br>0,00 10/03/2020<br>0,00 10/03/2020<br>0,00 20/12/2019<br>0,00 18/10/2010 | 3929 |  |
|-------------------|----------------------------------------------------------------------------------------------------|----------------------------------------------------------------------------------------------------|-------------------|---------------|----------------------------------------------------------------------------------------------------|------|--|
|                   | 15/03/2021<br>17/01/2021<br>13/12/2020<br>16/10/2020<br>11/08/2020<br>11/07/2020<br>11/02/2020<br>1/02/2020<br>1/12/2019<br>16/11/2019<br>19/09/2019                | 25/03/2021<br>25/01/2021<br>25/10/2020<br>25/09/2020<br>25/08/2020<br>20/03/2020<br>20/02/2020<br>20/02/2020<br>20/12/2019<br>15/11/2019<br>25/09/2019               |                   |               | 0,00 18/03/2021<br>0,00 15/01/2021<br>0,00 11/12/2020<br>0,00 13/10/2020<br>0,00 09/09/2020<br>0,00 12/08/2020<br>0,00 10/03/2020<br>0,00 19/02/2020<br>0,00 20/12/2019<br>0,00 18/11/2019<br>0,00 18/10/2010                                       |      |  |
|                   | 17/01/2021<br>13/12/2020<br>16/10/2020<br>11/08/2020<br>11/07/2020<br>11/02/2020<br>1/02/2020<br>1/12/2019<br>16/11/2019<br>19/09/2019                              | 25/01/2021<br>25/12/2020<br>25/09/2020<br>25/09/2020<br>20/03/2020<br>20/02/2020<br>20/02/2020<br>20/12/2019<br>15/11/2019<br>25/09/2019                             |                   |               | 0,00 15/01/2021<br>0,00 11/12/2020<br>0,00 13/10/2020<br>0,00 09/09/2020<br>0,00 12/08/2020<br>0,00 10/03/2020<br>0,00 19/02/2020<br>0,00 20/12/2019<br>0,00 18/11/2019<br>0,00 18/11/2019                                                          |      |  |
|                   | 13/12/2020<br>16/10/2020<br>11/08/2020<br>11/07/2020<br>14/03/2020<br>1/02/2020<br>1/12/2019<br>16/11/2019<br>19/09/2019                                            | 25/12/2020<br>25/10/2020<br>25/09/2020<br>25/08/2020<br>20/03/2020<br>20/02/2020<br>20/12/2019<br>15/11/2019<br>25/09/2019                                           |                   |               | 0,00 11/12/2020<br>0,00 13/10/2020<br>0,00 09/09/2020<br>0,00 12/08/2020<br>0,00 10/03/2020<br>0,00 19/02/2020<br>0,00 20/12/2019<br>0,00 18/11/2019                                                                                                |      |  |
|                   | 8/10/2020<br>11/08/2020<br>11/07/2020<br>14/03/2020<br>1/02/2020<br>1/12/2019<br>16/11/2019<br>19/09/2019                                                           | 25/10/2020<br>25/09/2020<br>25/08/2020<br>20/03/2020<br>20/02/2020<br>20/12/2019<br>15/11/2019<br>25/09/2019                                                         |                   |               | 0,00 13/10/2020<br>0,00 09/09/2020<br>0,00 12/08/2020<br>0,00 10/03/2020<br>0,00 19/02/2020<br>0,00 20/12/2019<br>0,00 18/11/2019                                                                                                    |      |  |
|                   | 11/08/2020<br>11/07/2020<br>14/03/2020<br>1/02/2020<br>1/12/2019<br>16/11/2019<br>19/09/2019                                                                        | 25/09/2020<br>25/08/2020<br>20/03/2020<br>20/02/2020<br>20/12/2019<br>15/11/2019<br>25/09/2019                                                                       |                   |               | 0,00 09/09/2020<br>0,00 12/08/2020<br>0,00 10/03/2020<br>0,00 19/02/2020<br>0,00 20/12/2019<br>0,00 18/11/2019                                                                                                    |      |  |
|                   | 11/07/2020<br>14/03/2020<br>1/02/2020<br>1/12/2019<br>16/11/2019<br>19/09/2019                                                                                      | 25/08/2020<br>20/03/2020<br>20/02/2020<br>20/12/2019<br>15/11/2019<br>25/09/2019                                                                                     |                   |               | 0,00 12/08/2020<br>0,00 10/03/2020<br>0,00 19/02/2020<br>0,00 20/12/2019<br>0,00 18/11/2019                                                                                                    |      |  |
|                   | 14/03/2020<br>1/02/2020<br>1/12/2019<br>18/11/2019<br>19/09/2019                                                                                                    | 20/03/2020<br>20/02/2020<br>20/12/2019<br>15/11/2019<br>25/09/2019                                                                                                   |                   |               | 0.00 10/03/2020<br>0.00 19/02/2020<br>0.00 20/12/2019<br>0.00 18/11/2019                                                                                                    |      |  |
|                   | 1/02/2020<br>1/12/2019<br>8/11/2019<br>99/09/2019                                                                                                    | 20/02/2020<br>20/12/2019<br>15/11/2019<br>25/09/2019                                                                                                    |                   |               | 0,00 19/02/2020<br>0,00 20/12/2019<br>0,00 18/11/2019                                                                                                    |      |  |
|                   | 1/12/2019<br>16/11/2019<br>19/09/2019                                                                                                    | 20/12/2019<br>15/11/2019<br>25/09/2019                                                                                                    |                   |               | 0,00 20/12/2019<br>0,00 18/11/2019                                                                                                    |      |  |
|                   | 18/11/2019<br>19/09/2019                                                                                                    | 15/11/2019<br>25/09/2019                                                                                                    |                   |               | 0,00 18/11/2019                                                                                                    |      |  |
| 0                 | 19/09/2019                                                                                                    | 25/09/2019                                                                                                    |                   |               | 0.00.48/00/2040                                                                                                    |      |  |
|                   |                                                                                                    |                                                                                                    |                   |               | 0,00 10/08/2018                                                                                                    |      |  |
|                   |                                                                                                    |                                                                                                    |                   |               |                                                                                                    |      |  |
| 4                 |                                                                                                    |                                                                                                    |                   |               |                                                                                                    |      |  |
|                   |                                                                                                    | Dara calcolonar a li                                                                                                    | inha da um durala | aligue en E   | Inter                                                                                                    |      |  |
| \varTheta Em Aber | rto                                                                                                    | Para selectonar a li                                                                                                    | inna, de um dupio | o clique ou E | inter                                                                                                    |      |  |

### 1. Selecione a linha referente ao

boleto / nota fiscal desejada;

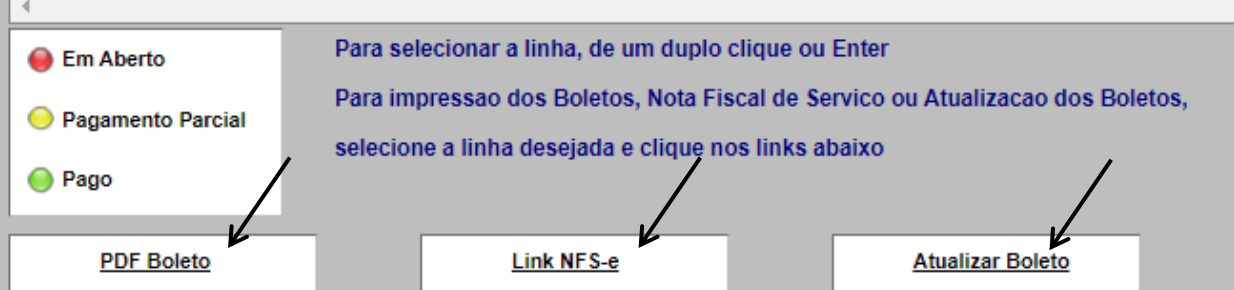

- 2. Em seguida selecione a ação desejada:
- Boleto
- Nota Fiscal
- Atualização de Boleto

### ÷ SCLERA

Central de Atendimento 0800 722 9700

💼 solera-brasil 🛛 💿 solerabrasil 🛛 🚹 soleraBR